## Account Payments with PayMyTuition

The NOSM University Self-Service portal in conjunction with PayMyTuition/MTFX payment solution is used for accessing student accounts and exchanging funds with NOSM University.

To access Self-Service, navigate to <u>www.nosm.ca</u> and click on the myNOSM link to expand the menu and then click on Self-Service from the Learners menu.

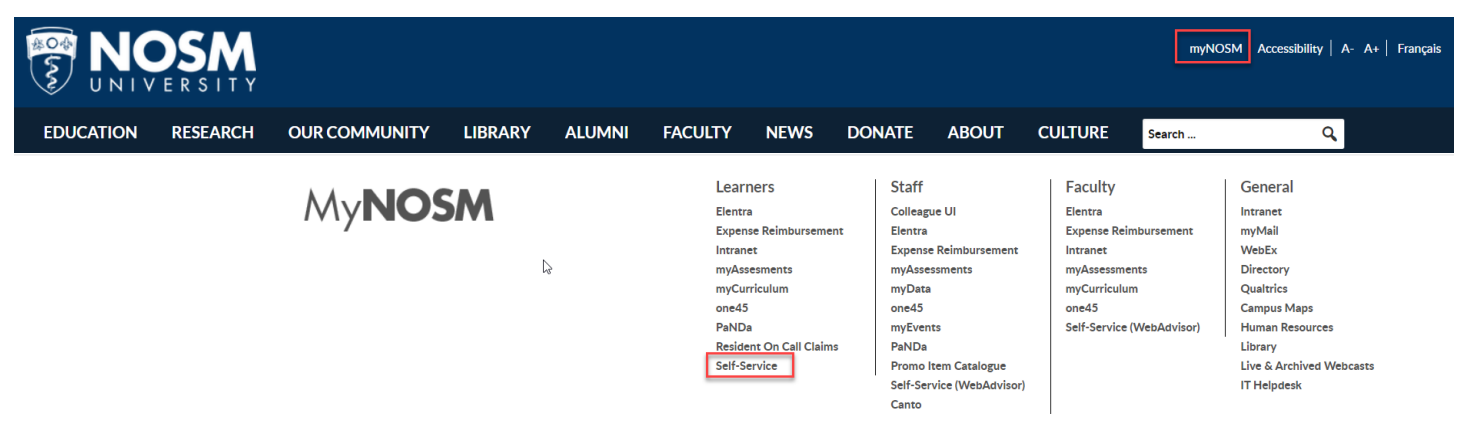

Login using your NOSM University credentials.

| Use your NOSM username and password to login |
|----------------------------------------------|
|                                              |
|                                              |
| Sign in<br>Can't access your account?        |

Once logged into Self-Service, click on the left navigation panel and click on **Learner Finance**. Next, select **Account Information** to locate **PayMyTuition**.

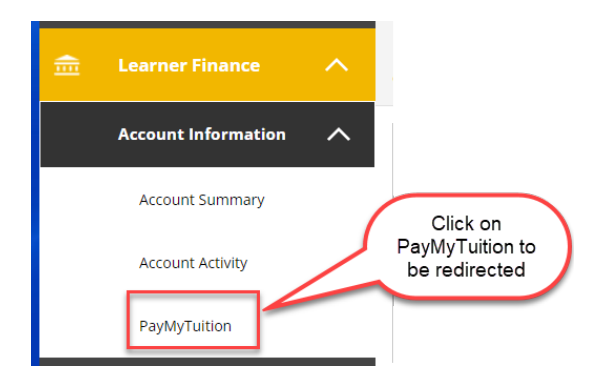

If you are not redirected to PayMyTuition, ensure you have disabled any popup blockers. Redirection can take several seconds.

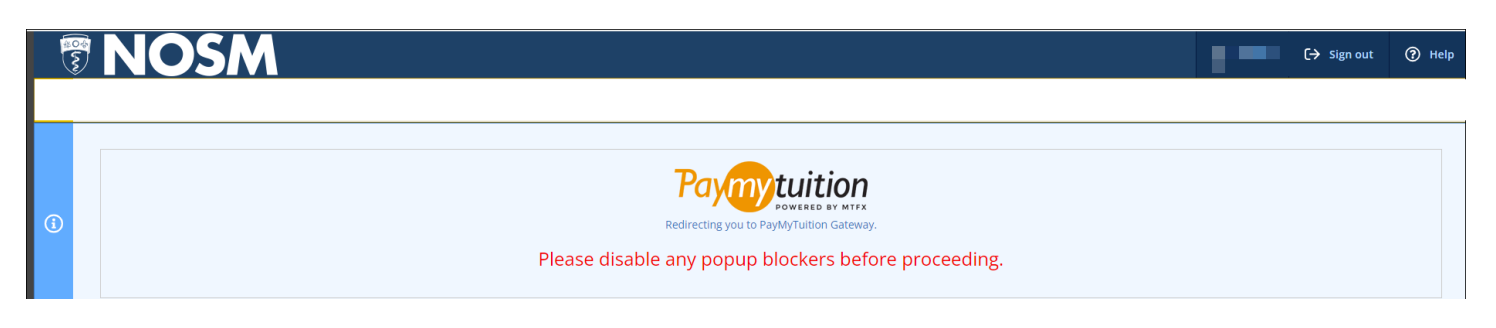

Once you have been redirected to the PayMyTuition portal, you will arrive at the screen below. Click on the "Make a Payment" button to initiate your payment.

| ि ि<br>्रिः<br>PAYMENT CENTER                                                                             | STATEMENTS                                                                                       | REFUNDS                                               | E-DOCUMENTS                    |                        |
|----------------------------------------------------------------------------------------------------|--------------------------------------------------------------------------------------------------|-------------------------------------------------------|--------------------------------|------------------------|
| Payment Center<br>Announcements<br>Welcome to NOSM Univ<br>This portal enables you<br>REMINDER: 2024-2025 | Payment History<br>rersity.<br>to make payments, setup recur<br>Full Year Term semester bills ar | ring payments, view balanc<br>'e due on January 15th. | es and bills as well as manage | tuition payment plans. |
| MAKE PAYN                                                                                                 | IENT                                                                                             | Click Make Payr<br>to initiate you<br>payment.        | ment<br>Jr                     |                        |

From the next screen, click on the Pay Now button to see your charges and then check the term where you want to make a payment.

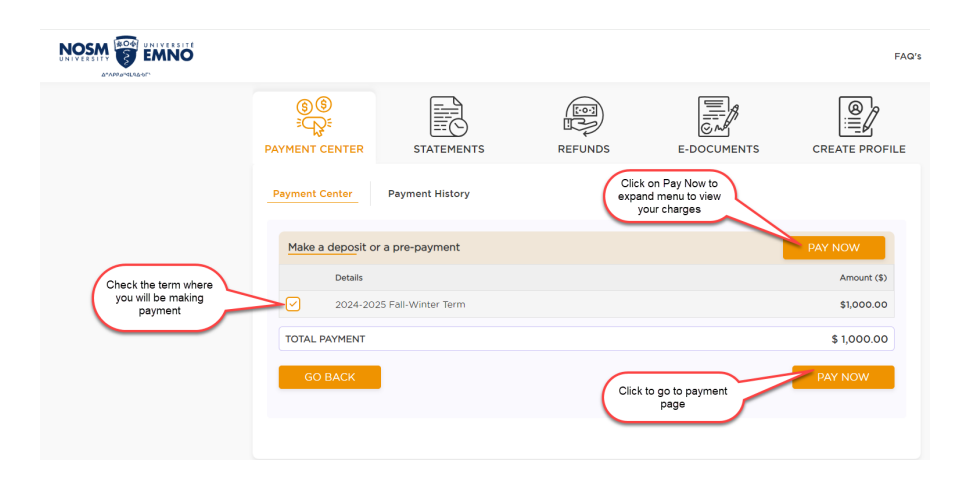

Choose your preferred payment method from the drop-down list.

|                                     |                             |             |                                                           | FAQ's            |
|-------------------------------------|-----------------------------|-------------|-----------------------------------------------------------|------------------|
| €<br>€<br>Payment centre            |                             | REFUNDS     | E-DOCUMENTS                                               |                  |
|                                     | 1<br>Payment<br>Information |             | 2<br>Confirm & pay                                        |                  |
| Payment Detai                       | ls                          |             | Select your payment<br>method from the drop-<br>down list |                  |
| Payment<br>Method<br>Amount Payable | Select Payment Method       | \$ 1,000.00 |                                                           | $\triangleright$ |
| Convenience Fee                     |                             | \$ 0.00     |                                                           |                  |
| Total Payable                       |                             | \$ 0.00     |                                                           |                  |
| Payment Optic                       | ons                         |             |                                                           |                  |

After choosing your payment method, click on the Next button.

| Payment Options                                      |      |
|------------------------------------------------------|------|
| No Records Found                                     |      |
| After choosing your<br>payment method,<br>click Next | NEXT |

Your name and student id will populate from Self-Service. Click on Pay Now to proceed with finalizing payment.

|                                           | 14                                                             |                                        |
|-------------------------------------------|----------------------------------------------------------------|----------------------------------------|
| Payment Information                       |                                                                |                                        |
| You will send<br>1,000.00 CAD             | Institution will receive<br>1,000.00 CAD                       |                                        |
| Payment Detail(s)<br><mark>Details</mark> |                                                                |                                        |
| You selected<br>Online Bill Payment       |                                                                |                                        |
| Payer information                         | Your name and student<br>id will populate from<br>Self-Service | Phone number                           |
| Address 1<br>-                            | City<br>-                                                      | Country<br>Canada                      |
| Student information                       |                                                                |                                        |
| Name                                      | Email<br>-                                                     | Student ID                             |
|                                           |                                                                | click Pay Now when<br>ready to proceed |
| PREVIOUS                                  |                                                                | PAY NOW                                |

Review the information on the summary page and proceed to PAY NOW.

For any payment types that require further instructions, click on the Download Instructions button.

| Payment Status   Amount Pending   Output   Output <tr< th=""><th></th><th>PAYMENT CENTER</th><th>STATEMENTS</th><th>REFUNDS</th><th>E-DOCUMENTS</th><th>CREATE PROFILE</th></tr<>                                                                                                    |            | PAYMENT CENTER              | STATEMENTS                | REFUNDS          | E-DOCUMENTS                                         | CREATE PROFILE                                                                        |
|----------------------------------------------------------------------------------------------------|------------|-----------------------------|---------------------------|------------------|-----------------------------------------------------|---------------------------------------------------------------------------------------|
| Amount Pending       CAD 1,000.00         Image: Carbon of the instructions provided You must effect payment before more your payment will be automatically cancelled.         Vou       PayMyTuition         Vou       Payment Details         Payment Details       Reference to         Vou selo       Notifications         Vou selo       Instruction will Receive         Vou selo       Reference to         Vou selo       CAD 1,000.00         Instruction will Receive       Reference to         Vou selo       CAD 1,000.00         CAD 1,000.00       Notifications         Instruction account.       Confirm funds were sent         Ick the Add Payment       Notad your payment to your PayMyTuition account.         ADD PAYMENT       SHARE                                                                                                    |            | Payment Status              |                           |                  | Click the Download Instructio                       | ns button below to view                                                               |
| Vou       PayMyTuition       Vour institution         Payment Details       Payment betroit       If you selected or "functions"         Payment Details       Payment betroit       If you selected or "functions"         Vou seno       Refreekee to       Notifications         CAD 1,000.00       Refreekee to       Notifications         Add Payment       Lick the Add Payment button below to add your payment to your PayMyTuition account.       Refreekee to         Abd Payment       Share       Share                                                                                                    |            | Amount Pending              |                           | CAD 1,000.00     | Diesse follow the instructions                      | provided You must                                                                     |
| You     PayMyTuition     Your institution     DOWNLOAD INSTRUCTIONS       Payment Details     If you selected in or "Interace e-Tra Payment Option follow the steps process     If you selected in or "Interace e-Tra Payment Option follow the steps process       You SEND     Instrumon will RECEIVE     REFERENCE ID       CAD 1,000.00     NOSM-D-5015917       Add Payment     Oil receive       Add Payment     Notifications       PayMyTuition account.     Share                                                                                                    |            |                             | —( <b>P</b> )—            |                  | effect payment before payment will be automatically | or your<br>cancelled.                                                                 |
| Payment Details       If you selected or "Interace -Trian Payment Option Payment Optio |            | You                         | PayMyTuition              | Your institution | DOWNLOAD INS                                        | TRUCTIONS                                                                             |
| Payment Details         Payment method: Online Bill Peyment         You SEND         CAD 1,000.00         CAD 1,000.00         Add Payment         Click the Add Payment button below to add your payment to your PayMyTuition account.         ADD PAYMENT                                                                                                    |            |                             |                           |                  |                                                     |                                                                                       |
| Payment method: Online Bill Payment                                                                                                    |            | Payment Details             |                           |                  |                                                     | If you selected "Online Bil<br>or "Interac e-Transfer Req<br>Payment Option step, doy |
| YOU SEND       INSTITUTION WILL RECEIVE       REFERENCE ID       O       Confirm funds were sent         CAD 1,000.00       NOSM-D-5015917       Image: Confirm funds were sent       Image: Confirm funds were sent         Add Payment       NOSM-D-5015917       Image: Confirm funds were sent       Image: Confirm funds were sent         Click the Add Payment button below to add your payment to your PayMyTuition account.       Image: Confirm funds were sent       Image: Confirm funds were sent         ADD PAYMENT       SHARE       Image: Confirm funds were sent       Image: Confirm funds were sent                                                                                                    |            | Payment method: Online Bill | Payment                   |                  | ( Notifications                                     | follow the steps in the inst<br>process your payn                                     |
| CAD 1,000.00       CAD 1,000.00       NOSM-D-5015917         Add Payment       Image: Constant of the second second secon                                             |            | YOU SEND                    | INSTITUTION WILL RECEIVE  | REFERENCE ID     | Confirm funds w                                     | ere sent                                                                              |
| Add Payment <ul> <li>Click the Add Payment button below to add your payment to your PayMyTuition account.</li> <li>ADD PAYMENT</li> <li>SHARE</li> </ul> <ul> <li>Wayment Center</li> </ul> <ul> <li>Payment Center</li> </ul> <ul> <li>Payment Center</li> </ul> <ul> <li>Payment Center</li> </ul> <ul> <li>Payment Center</li> </ul> <ul> <li>Payment Center</li> </ul> <ul> <li>Payment Center</li> </ul> <ul> <li>Payment Center</li> <li>Payment Center</li> <li>Payment Center</li> </ul>                                                                                                    |            | CAD 1,000.00                | CAD 1,000.00 0            | NOSM-D-5015917   | Give me another                                     | 48 hours                                                                              |
| Click the Add Payment button below to add your payment to your PayMyTuition account. PayMyTuition account. SHARE                                                                                                    |            | Add Payment                 |                           |                  | Cancel payment                                      |                                                                                       |
| ADD PAYMENT SHARE                                                                                                    |            | Click the Add Payment b     | utton below to add your p | ayment to your   | Payment Center                                      |                                                                                       |
| ADD PAYMENT SHARE                                                                                                    |            | easing runion account.      |                           |                  |                                                     |                                                                                       |
|                                                                                                    |            | ADD PAYMENT                 |                           | SHARE            |                                                     |                                                                                       |
|                                                                                                    |            |                             |                           |                  |                                                     |                                                                                       |
|                                                                                                    |            |                             |                           |                  |                                                     |                                                                                       |
| Contact PayMyTuition NOSM University                                                                                                    | Contact Pa | ayMyTuition                 |                           | NOSM             | University                                          |                                                                                       |

Your payment history can be viewed by clicking on Payment Center in the PayMyTuition portal.

| SS<br>Revenue of the second second secon | TER STAT                          | EMENTS   | REFUNDS | E-DOCUM          | MENTS CR                                              |                        |
|----------------------------------------------------------------------------------------------------|-----------------------------------|----------|---------|------------------|-------------------------------------------------------|------------------------|
| Payment Cent                                                                                                    | Payment H                         | All      | •       | The<br>will<br>y | Payment Center<br>show a history of<br>your payments. |                        |
| Payment                                                                                                    | Payment Method                    | Status   | Payor   | Date             | Amount                                                | Action                 |
| NOSM-D-<br>5015920                                                                                                    | Online Bill<br>Payment            | Unfunded |         | -                | CAD 1,000.00                                          | $\mathbf{E}$ $\otimes$ |
| NOSM-D-<br>5015917                                                                                                    | Online Bill<br>Payment            | Unfunded |         | -                | CAD 1,000.00                                          | $\mathbf{E}$ $\otimes$ |
| NOSM-D-<br>0364969                                                                                                    | Interac e-<br>Transfer<br>Request | Paid     |         | 2022-05-06       | CAD 3.00                                              | Q                      |
| 10 🔻                                                                                                    |                                   |          |         |                  | нч                                                    | 1 н                    |

## Additional Information on PayMyTuition:

## Frequently Asked Questions

## **Need Assistance?**

Connect with PayMyTuition directly by calling 1.855.663.6839 (toll-free) or through one of their **local country contact numbers**.

You can also reach PayMyTuition Support at **<u>support@paymytuition.com</u>** or through their **<u>support page</u>**.

PayMyTuition's customer support team is available to you through live chat, email, and phone to answer any of your questions and help you with the payment process.

After your payment is processed, you can also view the details in your Self-Service account.

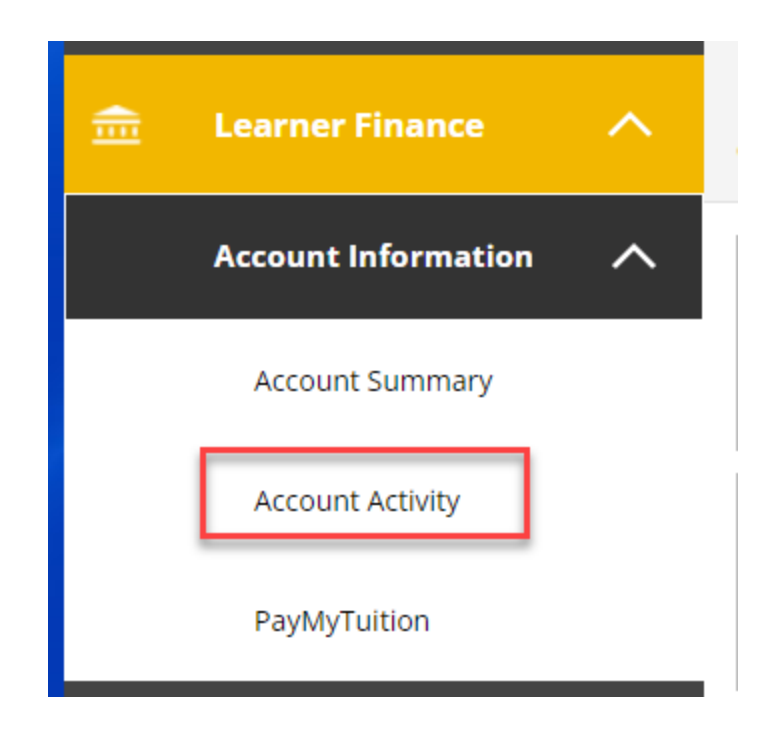

The details of your account activity will be displayed. You can also view or download a PDF statement.

| Account Activity<br>View your Financial Activity       |               |          |                |                                                                |                  |                    |
|--------------------------------------------------------|---------------|----------|----------------|----------------------------------------------------------------|------------------|--------------------|
| Term 2024-2025 Fall-Winter Term - Balance: \$0.00      | nnce<br>00    |          | Clic           | k on View Statement<br>a PDF version of yc<br>account activity | to               | 🖿 🗄 View Statement |
| Collapse All                                           |               |          |                |                                                                |                  | View Deposits Due  |
| Payments                                               |               |          | (              | Payment activity<br>and balance is<br>shown here               | \$100.00         | ^                  |
| Click a receipt number to view a full copy of the paym | nent receipt. |          |                |                                                                |                  |                    |
| Receipt Number                                         | Date          | Amount   | Pay Method     |                                                                | Reference Number |                    |
| 000026229                                              | 8/23/2024     | \$100.00 | Direct Deposit |                                                                |                  |                    |